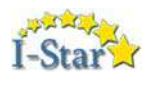

# **I-STAR IMPORT CHECKLIST**

## STEP 1: I-STAR PRE-IMPORT CHECKLIST

- □ Make sure your district(s) have completed a recent upload to SIS. It is important that SIS data is current.
- Ensure that you have completed the SIS import with SIS Id Matching from your last ISBE FACTS transmission.

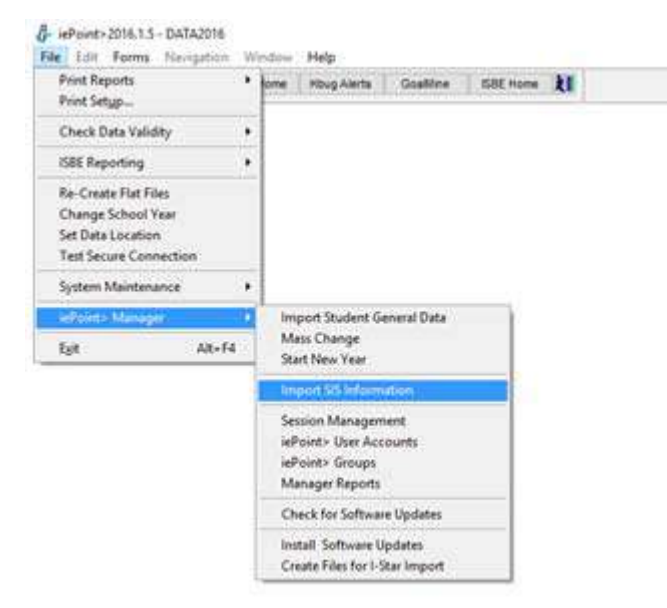

- □ When prompted, run the report 'Students with ISBE SIS ID Matching Client Entered SIS ID'. This report details the students that had a correct SIS Id match. These will be the students imported into I-Star if they have 'Include in FACTS Approval file' checked on their FACTS record.
- Check Data Validity in iePoint> and print the Errors/Warnings report for reference.

#### STEP 2: I-STAR IMPORT SECURITY SETTINGS

□ Before the import process can be performed in I-Star, the user account importing the data will require Access to that Role.

□ To Request Access to the Role:

• Click Request Access on the I-Star Landing Page.

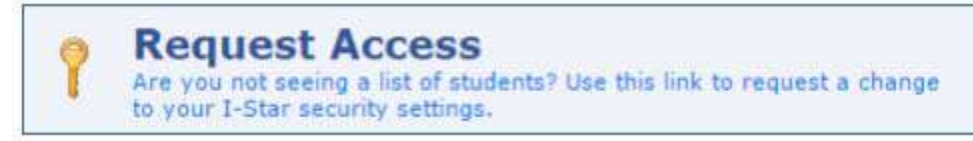

- Click Modify beside User's Assigned System Roles.
- Select all security roles with the access level that your account needs. The new role to
  acquire access to is Personnel Approvals/Claims Import and/or Student Approvals/Claims
  Import

| Per                                       | sonnel Appro      | ovals / Claims Import (Clear)       |
|-------------------------------------------|-------------------|-------------------------------------|
| Request<br>Access                         | Current<br>Access | Role Name                           |
| 0                                         | ۲                 | Import Personnel Claims Full Access |
| St.                                       | udent Appro       | vals / Claims Import (Clear)        |
| A REAL PROPERTY AND A REAL PROPERTY AND A |                   |                                     |
| Access                                    | Access            | Role Name                           |

• Once the appropriate roles are selected, click Save.

The District Superintendant or Coop Administrator will have to approve the request, unless they have designated a District Security Administrator to assist with security management. To approve the request:

• Click Approve/Deny a Security Request

| Approve/D<br>At least one person having whe details of the | eny a Secur<br>as submitted a security<br>request. | request. Use this quick link |
|------------------------------------------------------------|----------------------------------------------------|------------------------------|
| Click the Security Requests tab                            | Manage Security                                    | Security Requests (1)        |
|                                                            | Revie<br>Reque                                     | w<br>ast                     |
|                                                            | <i>c</i> r                                         |                              |
| Click the icon in the Review requ                          | est column                                         |                              |
| Review the request and click App                           | prove                                              |                              |

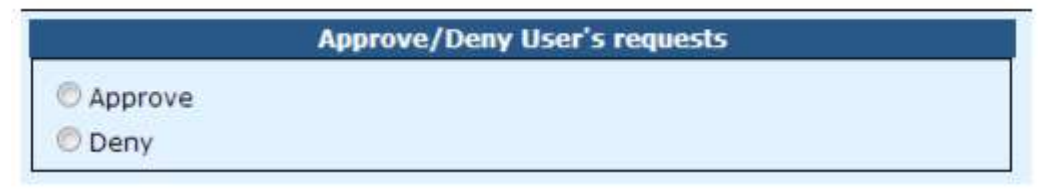

### STEP 3: IEPOINT> DATA FILE CREATION

□ Verify that you are running iePoint>2016.1.5

#### Select File->iePoint> Manager->Create Files for I-Star Import

| File       Edit       Forms       Navigation       Window       Help         Print Reports       +       forme       Hbug Alerts       GoalMine       ISBE +         Print Setup       -       -       -       -       -       -       -       -       -       -       -       -       -       -       -       -       -       -       -       -       -       -       -       -       -       -       -       -       -       -       -       -       -       -       -       -       -       -       -       -       -       -       -       -       -       -       -       -       -       -       -       -       -       -       -       -       -       -       -       -       -       -       -       -       -       -       -       -       -       -       -       -       -       -       -       -       -       -       -       -       -       -       -       -       -       -       -       -       -       -       -       -       -       -       -       -       -       -       - | 🛿 ie | Point>      | 2016.1.5    | - Data2016 |   |           |                          |             |        |
|----------------------------------------------------------------------------------------------------|------|-------------|-------------|------------|---|-----------|--------------------------|-------------|--------|
| Print Reports   Print Setup   Check Data Validity   ISBE Reporting   Re-Create Flat Files   Change School Year   Set Data Location   Test Secure Connection   System Maintenance   iePoint> Manager   Import Student General Data   Mass Change   Start New Year   Import SIS Information   Session Management   iePoint> User Accounts   iePoint> User Accounts   iePoint> User Accounts   iePoint> Groups   Manager Reports   Check for Software Updates   Install Software Updates                                                                                                    | File | Edit        | Forms       | Navigation | W | indow     | Help                     |             |        |
| Print Setup         Check Data Validity         ISBE Reporting         Re-Create Flat Files         Change School Year         Set Data Location         Test Secure Connection         System Maintenance         iePoint> Manager         Import Student General Data         Mass Change         Start New Year         Import SIS Information         Session Management         iePoint> User Accounts         iePoint> Groups         Manager Reports         Check for Software Updates         Install Software Updates                                                                                                    | Ρ    | rint Re     | ports       |            | ► | lome      | Hbug Alerts              | GoalMine    | ISBE H |
| Check Data Validity   ISBE Reporting   Re-Create Flat Files   Change School Year   Set Data Location   Test Secure Connection   System Maintenance   iePoint> Manager   Import Student General Data   Mass Change   Start New Year   Import SIS Information   Session Management   iePoint> User Accounts   iePoint> Groups   Manager Reports   Check for Software Updates   Install Software Updates                                                                                                    | Р    | rint Set    | <u>u</u> p  |            |   |           |                          |             |        |
| ISBE Reporting <ul> <li>Re-Create Flat Files</li> <li>Change School Year</li> <li>Set Data Location</li> <li>Test Secure Connection</li> <li>System Maintenance</li> <li>iePoint&gt; Manager</li> <li>Import Student General Data</li> <li>Mass Change</li> <li>Start New Year</li> <li>Import SIS Information</li> <li>Session Management</li> <li>iePoint&gt; User Accounts</li> <li>iePoint&gt; Groups</li> <li>Manager Reports</li> <li>Check for Software Updates</li> <li>Install Software Updates</li> <li>Create Files for I-Star Import</li> </ul>                                                                                                    | C    | heck D      | ata Valid   | ity        | • |           |                          |             |        |
| Re-Create Flat Files         Change School Year         Set Data Location         Test Secure Connection         System Maintenance         iePoint> Manager         iePoint> Manager         Exit       Alt+F4         Import Student General Data         Mass Change         Start New Year         Import SIS Information         Session Management         iePoint> User Accounts         iePoint> Groups         Manager Reports         Check for Software Updates         Install Software Updates                                                                                                    | IS   | BE Rep      | orting      |            | × |           |                          |             |        |
| Change School Year         Set Data Location         Test Secure Connection         System Maintenance         iePoint> Manager         iePoint> Manager         Exit       Alt+F4         Import Student General Data         Mass Change         Start New Year         Import SIS Information         Session Management         iePoint> User Accounts         iePoint> Groups         Manager Reports         Check for Software Updates         Install Software Updates                                                                                                    | R    | e-Crea      | te Flat Fil | es         |   |           |                          |             |        |
| Set Data Location         Test Secure Connection         System Maintenance         iePoint> Manager         Exit       Alt+F4         Import Student General Data         Mass Change         Start New Year         Import SIS Information         Session Management         iePoint> User Accounts         iePoint> Groups         Manager Reports         Check for Software Updates         Install Software Updates         Create Files for I-Star Import                                                                                                    | C    | hange       | School Y    | ear        |   |           |                          |             |        |
| Test Secure Connection         System Maintenance       Import Student General Data         iePoint> Manager       Import Student General Data         Exit       Alt+F4         Import SIS Information         Session Management         iePoint> User Accounts         iePoint> Groups         Manager Reports         Check for Software Updates         Install Software Updates         Create Files for I-Star Import                                                                                                    | S    | et Data     | Location    | n          |   |           |                          |             |        |
| System Maintenance       Import Student General Data         iePoint> Manager       Mass Change         Exit       Alt+F4         Import SIS Information         Session Management         iePoint> User Accounts         iePoint> Groups         Manager Reports         Check for Software Updates         Install Software Updates                                                                                                    | Т    | est Sec     | ure Conr    | nection    |   |           |                          |             |        |
| iePoint> Manager       Import Student General Data         Exit       Alt+F4         Mass Change         Start New Year         Import SIS Information         Session Management         iePoint> User Accounts         iePoint> Groups         Manager Reports         Check for Software Updates         Install Software Updates         Create Files for I-Star Import                                                                                                    | S    | ystem l     | Maintena    | ince       | • |           |                          |             |        |
| Exit     Alt+F4       Mass Change       Start New Year       Import SIS Information       Session Management       iePoint> User Accounts       iePoint> Groups       Manager Reports       Check for Software Updates       Install Software Updates       Create Files for I-Star Import                                                                                                    | ie   | Point>      | Manage      | er         | ≯ | Im        | port Student G           | eneral Data |        |
| Import SIS InformationSession ManagementiePoint> User AccountsiePoint> GroupsManager ReportsCheck for Software UpdatesInstall Software UpdatesCreate Files for I-Star Import                                                                                                    | E    | <u>k</u> it |             | Alt+F4     |   | Ma<br>Sta | ss Change<br>rt New Year |             |        |
| Session Management<br>iePoint> User Accounts<br>iePoint> Groups<br>Manager Reports<br>Check for Software Updates<br>Install Software Updates<br>Create Files for I-Star Import                                                                                                    |      |             |             |            |   | Im        | port SIS Inform          | ation       |        |
| iePoint> User Accounts<br>iePoint> Groups<br>Manager Reports<br>Check for Software Updates<br>Install Software Updates<br>Create Files for I-Star Import                                                                                                    |      |             |             |            |   | Ses       | sion Managen             | nent        |        |
| iePoint> Groups<br>Manager Reports<br>Check for Software Updates<br>Install Software Updates<br>Create Files for I-Star Import                                                                                                    |      |             |             |            |   | ieP       | oint> User Acc           | ounts       |        |
| Manager Reports<br>Check for Software Updates<br>Install Software Updates<br>Create Files for I-Star Import                                                                                                    |      |             |             |            |   | ieP       | oint> Groups             |             |        |
| Check for Software Updates<br>Install Software Updates<br>Create Files for I-Star Import                                                                                                    |      |             |             |            |   | Ma        | nager Reports            |             |        |
| Install Software Updates<br>Create Files for I-Star Import                                                                                                    |      |             |             |            |   | Ch        | eck for Softwa           | re Updates  |        |
| Create Files for I-Star Import                                                                                                    |      |             |             |            |   | Inst      | tall Software U          | pdates      |        |
|                                                                                                    |      |             |             |            |   | Cre       | ate Files for I-S        | Star Import |        |

 $\square$  The next screen allows you to select the data types you would like to transfer to I-Star

| I-Star                                  |                                |           |                | 2                |
|-----------------------------------------|--------------------------------|-----------|----------------|------------------|
| This process will create file to import | iePoint>2016 data into I-Star. |           |                | a to serve       |
| Student Approval and Claim              | Student Transportation         |           | Student Events | Student Contacts |
| Personnel Approval and Claim            | Student Enrollment and C       | Caseloads | Student Notes  |                  |
|                                         | Create I-Star Files            | Close     |                |                  |

Check the box for the data type/types that you would like to transfer then click Create I-Star Files. Note: The Student and Personnel Approval and Claim files must be imported into I-Star first; however, you may create all of the data files at once from iePoint>

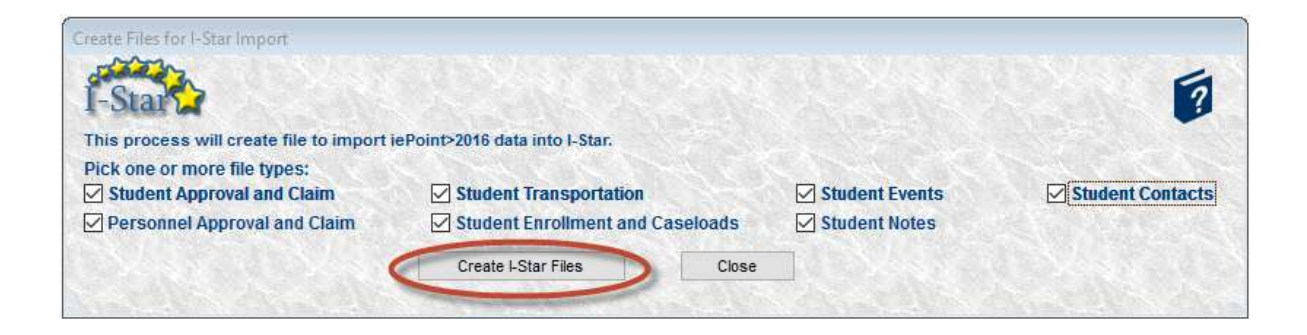

 $\square$  For each data type selected, a separate file will be created. Select the location to save the files and click Save

| Save in:     | Desktop       |                     |                 | ) 🗊 😕 🛄 🕇      |              |
|--------------|---------------|---------------------|-----------------|----------------|--------------|
| Auick access | Cone One      | Drive               | 2               |                |              |
| Desktop      | This          | PC                  |                 | ibraries       |              |
| 1            | USB           | Drive (Q:)          |                 | JSB Drive (R:) |              |
| Libraries    | USB           | Drive (V:)          | <b>S</b>        | Network        |              |
| This PC      | •             | negroup             |                 |                |              |
| Network      | Save As       | studentimport_20160 | )310_133809.csv | ~ (            | <u>S</u> ave |
|              | Save as type: | csv                 |                 | ~              | Cancel       |
|              |               |                     |                 |                | Code Page    |

 $_{\square}$  Once all desired data has been saved, close iePoint> and login to I-Star

#### STEP 4: I-STAR DATA IMPORT (USING IEPOINT> FILE)

Once you have logged into I-Star, select the Upload Files tab (If uploading a student file, navigate through Student Approvals & Claims. If uploading a personnel file, navigate through Personnel Approvals & Claims.)

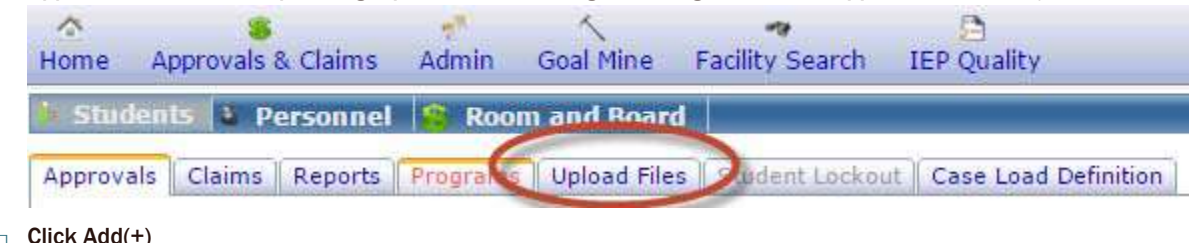

Click Add(+)

| File(s) Uploaded ( 🔂 | Add) |
|----------------------|------|
|----------------------|------|

- Verify that the School Year is 2015-2016, then based on the data you are importing, select your file type. In this example, we are importing the Student Approval/Claim file. <u>The student Approval/Claim file must be imported first.</u>
- Check the 'Replacement File' check box, the 'File From iePoint>' check box, then click 'Choose File' to locate the file that you want to import for that file type

(Note: 'Replacement File' is only a valid option for the Student and Personnel approval/claim types and will add all the records with SIS/IEIN matches to I-Star and will remove any existing records that are not in the file. If this is not checked then the existing records in I-Star will remain even if those records are not included in the file.)

□ Click 'Choose File' and browse to the location you saved the CSV during the iePoint> process. Click the STUDENTIMPORT CSV, then click 'Submit'. You <u>MUST</u> import the student file first.

| Import Studen                                                            | t Approval                                                                                                    | Step 1            |
|--------------------------------------------------------------------------|----------------------------------------------------------------------------------------------------|-------------------|
| You are importing a Si<br>when you are ready. T<br>out after submitting. | tudent Approval File. Select a file from your local system and click Su<br>The approval will be uploaded immediately and you will not be able to                                                                                                    | ubmit<br>o cancel |
| School Year:                                                             | 2015-2016                                                                                                    |                   |
| File Type:                                                               | Student Approval and Claim                                                                                                    | •                 |
| Replacement File:                                                        | ✓                                                                                                    |                   |
| File From IePoint:                                                       |                                                                                                    |                   |
|                                                                          |                                                                                                    |                   |
| File Format:                                                             | Delimited                                                                                                    | •                 |
| Delimiter:                                                               | Comma {,}                                                                                                    | •                 |
| Data Character:                                                          |                                                                                                    |                   |
| Skip First Row:                                                          | Image: A start and a start a start |                   |
| File:                                                                    | Choose File No file chosen                                                                                                    |                   |
| Continue - Please                                                        | continue the wizard.                                                                                                    |                   |
| Ocancel - Please ex                                                      | it the wizard.                                                                                                    |                   |
|                                                                          | 🚫 Cancel Subn                                                                                                    | nit 🔶             |

|                                                                                     |                                      |                   | ^              |
|-------------------------------------------------------------------------------------|--------------------------------------|-------------------|----------------|
| $\leftarrow \rightarrow \uparrow \uparrow \square \uparrow$ This PC $\rightarrow$ D | esktop v Ö                           | Search Desktop    | Q              |
| Organize 💌 New folder                                                               |                                      | 822 -             | • 🔳 🕐          |
| 🖈 Quick access                                                                      | Name                                 | Date modified     | Туре           |
|                                                                                     | CASELOADIMPORT_20160310_135815.CSV   | 3/10/2016 1:58 PM | Microsoft Exce |
| ConeDrive                                                                           | PERSONNELIMPORT_20160310_134445.CSV  | 3/10/2016 1:44 PM | Microsoft Exce |
| 📃 This PC                                                                           | La STUDENTIMPORT_20160310_134441.CSV | 3/10/2016 1:44 PM | Microsoft Exce |
|                                                                                     |                                      |                   |                |
|                                                                                     | *                                    |                   | \$             |
| File <u>n</u> ame: STUC                                                             | ×                                    | All Files         | ×              |

Click 'Return' on the screen below then check your email for correspondence from I-Star regarding the status of the process. The emails will come to the email address that is attached to the IWAS user account from <u>istar@isbe.net</u>. The first email will say 'The Student Approval and Claim batch that you submitted has started error checks.' The second email will say 'The Student Approval and Claim batch that you submitted finished processing. Please log into I-Star to review the status of your records.'

DO NOT BEGIN ANOTHER IMPORT UNTIL THIS EMAIL IS RECEIVED. THE SYSTEM ONLY ALLOWS FOR ONE IMPORT AT A TIME.

| Import Student Approval                                                                |                                                         | Step 2                                                   |
|----------------------------------------------------------------------------------------|---------------------------------------------------------|----------------------------------------------------------|
| File uploaded successfully.                                                            |                                                         |                                                          |
| We received the file successfully. It will n<br>an email shortly about the disposition | ow be submitted for error<br>on of the records at the e | checking. You should receive<br>mail registered in IWAS. |
| Submit                                                                                 |                                                         |                                                          |
| Cancel - Please exit the wizard.                                                       |                                                         |                                                          |
| 🔶 Previous                                                                             | 🚫 Cancel                                                | Return 🔶                                                 |
| After the file has finished processing run the Error                                   | Report to see if any records o                          | lid not import                                           |

 File(s) Uploaded

 File Submitted
 Error File
 Error Report
 Description

 %
 1
 1
 Student Approval

Student Approval Records will not import if the SIS ID in iePoint> does not match the SIS ID in I-Star.

The next data type to import is Personnel Approval/Claim. The following screen displays what the Import Screen will look like to import properly.

| Import Person                                                            | nel Approval                                                                                                    | Step 1                         |
|--------------------------------------------------------------------------|----------------------------------------------------------------------------------------------------|--------------------------------|
| You are importing a Pe<br>when you are ready. T<br>out after submitting. | ersonnel Approval File. Select a file from your local system and<br>he approval will be uploaded immediately and you will not be a | click Submit<br>able to cancel |
| School Year:                                                             | 2015-2016                                                                                                    |                                |
| File Type:                                                               | Personnel Approval Claim                                                                                                    | •                              |
| File From JePoint                                                        |                                                                                                    |                                |
| File From teroint.                                                       | V                                                                                                    |                                |
| File Format:                                                             | Delimited                                                                                                    | •                              |
| Delimiter:                                                               | Comma {,}                                                                                                    | •                              |
| Data Character:                                                          | 11                                                                                                    |                                |
| Skip First Row:                                                          | <b>v</b>                                                                                                    |                                |
| File:                                                                    | Choose File PERSONNELIMPORT_20160310_134445.CSV                                                                                    |                                |
|                                                                          |                                                                                                    |                                |
| Continue - Please                                                        | continue the wizard.                                                                                                    |                                |
| Ocancel - Please ex                                                      | it the wizard.                                                                                                    |                                |
|                                                                          | 🚫 Cancel S                                                                                                    | Submit 🔶                       |

Any Personnel without an IEIN number will not be in I-Star.

After the Student Approval/Claim and Personnel Approval/Claim data has been imported, optional files can be imported into I-Star. Optional data files that are available to import are Student Transportation, Student Enrollment and Caseloads, Student Events, Student Notes and/or Student Contacts. The import process should be followed like the preceding steps. For example, Case Load import screen would look like the following:

| Import Studen                                                            | t Approval                                                                                                    | Step 1            |
|--------------------------------------------------------------------------|----------------------------------------------------------------------------------------------------|-------------------|
| You are importing a SI<br>when you are ready. T<br>out after submitting. | tudent Approval File. Select a file from your local system and click S<br>The approval will be uploaded immediately and you will not be able t | ubmit<br>o cancel |
| School Year:                                                             | 2015-2016                                                                                                    |                   |
| File Type:                                                               | Student Caseload Data                                                                                                    |                   |
| Replacement rile.                                                        |                                                                                                    |                   |
| File From IePoint:                                                       | <b>2</b>                                                                                                    |                   |
| File Format:                                                             | Delimited                                                                                                    | •                 |
| Delimiter:                                                               | Comma {.}                                                                                                    | •                 |
| Data Character                                                           | n                                                                                                    |                   |
| Chin First Down                                                          |                                                                                                    |                   |
| Skip Filst Row.                                                          |                                                                                                    |                   |
| File:                                                                    | Choose File CASELOADIMPORT_20160310_135815.CSV                                                                                                 |                   |
| Continue - Please                                                        | continue the wizard.                                                                                                    |                   |
| Cancel - Please ex                                                       | it the wizard.                                                                                                    |                   |
|                                                                          | 🚫 Cancel Subr                                                                                                    | nit →             |

After each import, an error report will be available to view on the Upload tab.

# STEP 5: RECHECK EDITS (CHECK DATA VALIDITY)

 $\square$  Once the iePoint> data has been imported into I-Star, start by comparing errors in each system.

To check your data for errors click 'Recheck Edits' on the Student Search screen. A red note will appear indicating that the data has been submitted for error checking.

Edit Recheck submitted. You will receive email notice when complete.

Check your email for correspondence from I-Star regarding the status of the process. The emails will come to the email address that is attached to the IWAS user account from <u>istar@isbe.net</u>. The first email will say 'The Student Approval and Claim batch that you submitted has started error checks.' The second email will say 'The Student Approval and Claim batch that you submitted finished processing. Please log into I-Star to review the status of your records.'

| an repaired              |                          |                                 |
|--------------------------|--------------------------|---------------------------------|
|                          | Student Approvals Filter |                                 |
| Student SIS Id:          | Resident District:       |                                 |
| Last Name:               | Resident School:         | Select district to load schools |
| First Name:              | Serving District:        |                                 |
| School Year: 2015-2016 V | Serving School:          |                                 |
| Status:                  | Disability:              |                                 |
| Grade:                   | Fund:                    |                                 |
| Term:                    | Class Teacher:           |                                 |
| Tuition Status:          | Class Name:              |                                 |
|                          | Event:                   |                                 |